**EMIS Theseus Practice Activation** 

Version: 1.0 Issued by: Cyber Media Solutions Ltd. Date of Issue: 16/10/2023

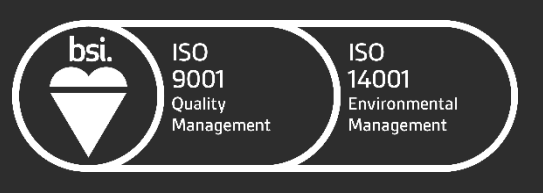

FS 643660 EMS 643659

Once you have received confirmation that your practice has been enabled to use the Theseus portal, it then needs to be activated at practice level.

This document guides you through the one-time setup steps for your practice. All users will have access to the Theseus Portal at your practice once activated.

#### Activating the Theseus Portal

There are several features to check to confirm that your EMIS system and Theseus are configured correctly.

1. In EMIS Web, go to:

EMIS Ball  $\rightarrow$  Configuration  $\rightarrow$  Organisation Configuration

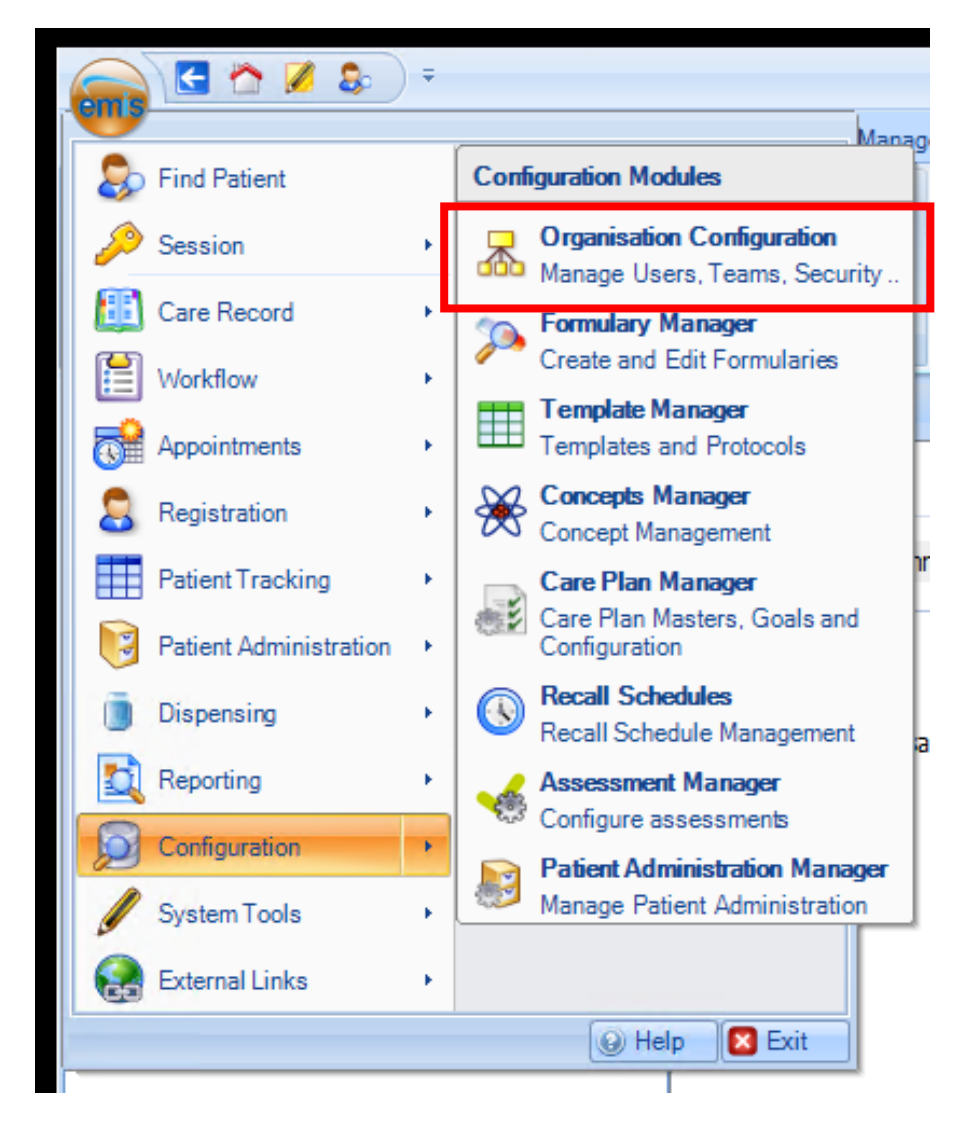

2. Click on "Organisation" from the menu in the bottom left of the screen

|                                                                                                    | EMIS W                                                                                                    |  |  |  |  |
|----------------------------------------------------------------------------------------------------|----------------------------------------------------------------------------------------------------|--|--|--|--|
| Organisation Configuration Formulary Mana                                                                                                    | ager Template Manager Concepts Manager Care Plan Manag                                                                                                    |  |  |  |  |
| Add Edit User Search Reset Password                                                                                                    | Out of Office                                                                                                    |  |  |  |  |
|                                                                                                    | Actions                                                                                                    |  |  |  |  |
| <u>GP2GP</u> - 10 (10) <u>Documents</u> - 133                                                                                                    |                                                                                                    |  |  |  |  |
| Users                                                                                                    | Name                                                                                                    |  |  |  |  |
| <ul> <li>Admin/Clinical Support</li> <li>Admin/Clinical Support</li> <li>Biomedical Scientist</li> <li>Clerical</li> <li>Clerical Manager</li> <li>Clinical Practitioner</li> <li>Clinical Professional</li> <li>Health Professional</li> <li>Health Records Manager</li> <li>Healthcare Student</li> <li>Nurse</li> <li>Receptionist</li> <li>Systems Support</li> </ul> | <ul> <li>Admin/Clinical Support</li> <li>Biomedical Scientist</li> <li>Clerical</li> <li>Clerical Manager</li> <li>Clinical Practitioner</li> <li>Health Professional</li> <li>Health Records Manager</li> <li>Healthcare Student</li> <li>Nurse</li> <li>Receptionist</li> <li>Systems Support</li> <li>(No data)</li> </ul> |  |  |  |  |
| <b>A</b>                                                                                                    | Organisation Details Location Details Convice Details SMS A                                                                                                    |  |  |  |  |
| ≥ Users                                                                                                    | Organisation details Location Details Service Details SMS A                                                                                                    |  |  |  |  |
| Teams Professional contacts                                                                                                    | Organisation name (business) Partner Programme Tes<br>Organisation name (legal)                                                                                                    |  |  |  |  |
| Jervices                                                                                                    | Organisation Type General Practice                                                                                                    |  |  |  |  |
| Contions                                                                                                    | Information Please do not change                                                                                                    |  |  |  |  |
| Crganisation                                                                                                    |                                                                                                    |  |  |  |  |
|                                                                                                    | National Code         A00005                                                                                                    |  |  |  |  |
| Higher Level GP (SJR002)   MEDIA, Cyber                                                                                                    | (Mr)   Organisation: Partner Programme Test 17   Locatic                                                                                                    |  |  |  |  |

#### 3. Click the "Edit" button from the ribbon menu at the top of the screen

| A 2 2 2 2 2 2 2 2 2 2 2 2 2 2 2 2 2 2 2                                                                              | EMIS Web Health Care System - Partner Programme Test 17 - 28                                           |  |  |  |  |
|----------------------------------------------------------------------------------------------------|----------------------------------------------------------------------------------------------------|--|--|--|--|
| Organisation Configuration Formulary Man                                                                             | ager Template Manager Concepts Manager Care Plan Manager Recall Schedules Assessment Manager Patient / |  |  |  |  |
| Add Edit Search Paste & Close - Orga                                                                                 | wap Synchronise Open All<br>Organisation Organisations                                                 |  |  |  |  |
| Actions                                                                                                    |                                                                                                    |  |  |  |  |
| <u>GP2GP</u> - 10 (10) <u>Documents</u> - 133                                                                        |                                                                                                    |  |  |  |  |
| Organisation Name                                                                                                    |                                                                                                    |  |  |  |  |
| A Bartner Programme Test 17                                                                                          |                                                                                                    |  |  |  |  |
| <ul> <li>A OCS Test Org</li> </ul>                                                                                   | Parcher Programme Test 17                                                                              |  |  |  |  |
| SP Test Organisation                                                                                                 | CTS Test Org<br>CCS Test Org                                                                           |  |  |  |  |
|                                                                                                    | MAXIMS OCS MIG                                                                                         |  |  |  |  |
| S Users                                                                                                    | Organisation Details Location Details Service Details SMS Account Details History                      |  |  |  |  |
|                                                                                                    | Organisation details                                                                                   |  |  |  |  |
| 8 Teams                                                                                                    | Organisation name (business) Partner Programme Test 17                                                 |  |  |  |  |
| Professional contacts                                                                                                | Organisation name (legal)                                                                              |  |  |  |  |
| 🕃 Services                                                                                                    | Organisation Type General Practice                                                                     |  |  |  |  |
| Contions                                                                                                    | Information Please do not change NACS code- This is a shared environment.                              |  |  |  |  |
| Crganisation                                                                                                    |                                                                                                    |  |  |  |  |
| 孟                                                                                                    | National Code A00005                                                                                   |  |  |  |  |
| NHS Higher Level GP (SJR002)   MEDIA, Cyber (Mr)   Organisation: Partner Programme Test 17   Location: Main Building |                                                                                                    |  |  |  |  |

- 4. Within the "Edit Organisation" screen, select "Theseus Portal" and then
  - a. Select "Enabled" for the "Portal Access" option
  - b. Select "No" for the option of "Require logon details"
  - c. Click "OK" to save

|   | Edit Organisation: Partner Programme Test 17 | 5411                                                                                                    |                                                       | ×      |
|---|----------------------------------------------|----------------------------------------------------------------------------------------------------|-------------------------------------------------------|--------|
|   | BetterPlatform                               | Theseus Portal                                                                                                    |                                                       |        |
| 3 | Black Pear 1                                 | Portal Description                                                                                                    | Theseus Referrals and Social Prescribing<br>Connector |        |
|   | SSI Test Emis                                |                                                                                                    |                                                       |        |
|   | Interweave Portal                            |                                                                                                    |                                                       |        |
|   | IrfanKhan                                    | Portal access                                                                                                    | O Disabled                                            |        |
|   | TomWettan                                    | Require logon details                                                                                                    | No     Yes                                            |        |
|   | Football                                     | Username                                                                                                    | Type username                                         |        |
|   | Theseus Portal                               | Password                                                                                                    | Type new password                                     |        |
|   | MyTest1                                      | Confirm password                                                                                                    | Confirm password                                      |        |
|   | PPPortal                                     | EMIS is not responsible for the security of this portal or the data passed through it. Security of this portal and the data passed through it is the responsibility of the portal provider. |                                                       |        |
|   | Malinko                                      |                                                                                                    |                                                       | -      |
|   | Ask Virtually                                | numbers to be shared.                                                                                                    | access, you are providing consent for NHS             |        |
|   | Liberate Pro                                 |                                                                                                    |                                                       |        |
|   | Deprexis                                     |                                                                                                    |                                                       |        |
|   | LSC ScR                                      |                                                                                                    |                                                       |        |
|   | MAXMS OCS DEV                                |                                                                                                    |                                                       |        |
|   | Health Fabric UNITY                          |                                                                                                    |                                                       |        |
| E | Example Portal Sara                          |                                                                                                    |                                                       |        |
|   | EMA MSK                                      |                                                                                                    |                                                       |        |
|   | Better                                       |                                                                                                    |                                                       |        |
|   | · · · · · · · · · · · · · · · · · · ·        |                                                                                                    | Back Next OK                                          | Cancel |

Once activated, the Theseus Portal will be available for all users within your practice.

Please note that it may be necessary for users who are already logged in to log out and log back in again for the changes to take effect for their user account.